## Osceola County Permit Center User Guide

## Apply for a New Permit

Permit Center URL: https://permits.osceola.org

Login your account and hover over the New button.
Select the type of permit application you want to start.

| OSCEOLA C       Permit Center  | COUNT                   | ſΥ             |  |  |  |
|--------------------------------|-------------------------|----------------|--|--|--|
| zen Portal 👻 🔍 Search 👻        | + New •                 | 🖻 Schedule 👻 ? |  |  |  |
|                                | Buildin                 | g Application  |  |  |  |
|                                | DevReview Application   |                |  |  |  |
|                                | E911 Application        |                |  |  |  |
| e Building Dev Review Enforcer | Enforcement Application |                |  |  |  |
| board My Records My Account    | Fire Application        |                |  |  |  |
| llo, K W                       | License                 | es Application |  |  |  |

2. You will have to Accept the General Disclaimer to Continue the application

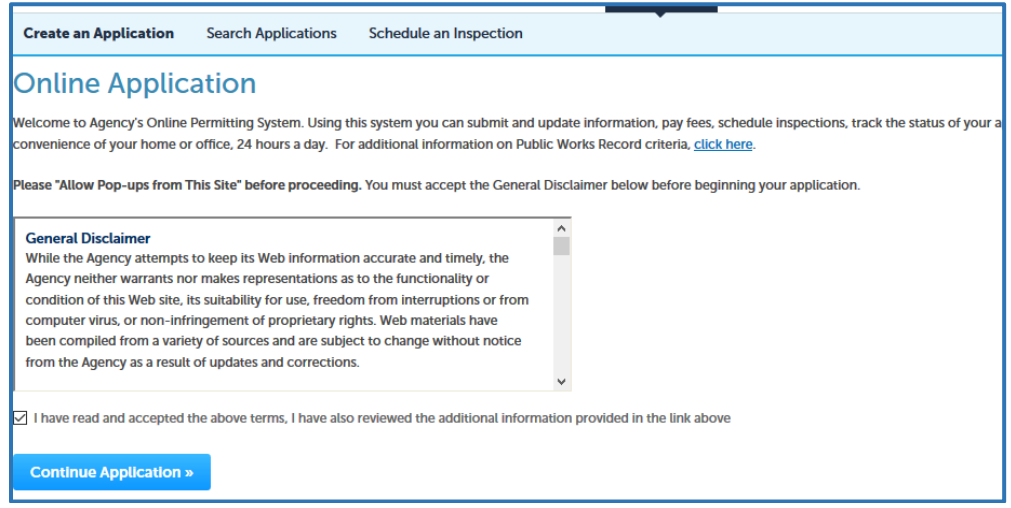

3. Depending on the permit you select, you will have to specify the type. Press **Continue**.

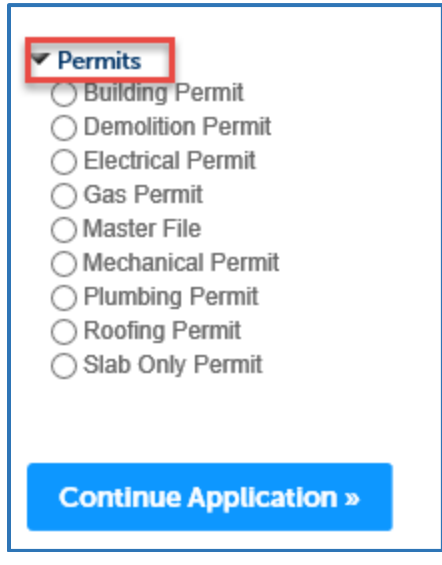

- 4. Complete the required fields (required fields will change depending on the type of permit you select)
  - Important: It is required that you input an **Applicant Contact** to be associated with your permit.
  - Depending on the type of permit, you may be prompted to pay feels once finished.
  - Once completed you will instantaneously receive a **permit number**.
- 5. Refer to your newly generated Permit Number to access your new record from here on out.

| 1 Select item to pay 2 Payment information                      | 3 Receipt/Record issuance                             |          |  |
|-----------------------------------------------------------------|-------------------------------------------------------|----------|--|
| Step 3: Receipt/Record issuan                                   | ce                                                    |          |  |
| Receipt                                                         |                                                       |          |  |
| Your application(s) has been<br>Please print your record(s) and | successfully submitted.<br>Ind retain a copy for your | records. |  |
|                                                                 |                                                       |          |  |
|                                                                 |                                                       |          |  |
| NO Address                                                      |                                                       |          |  |
| <u>U18-000039</u>                                               |                                                       |          |  |